## Anwesenheitslisten Training

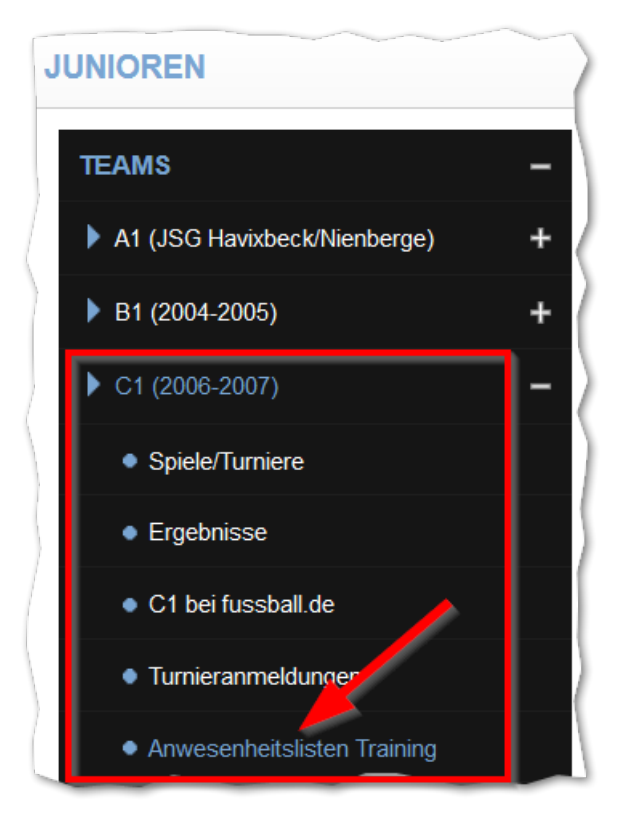

Um eine Anwesenheitsliste zu erstellen, klickt bitte zunächst im Menü ,**Junioren**`→ ,**Teams**` auf eure Mannschaft (im Beispiel die ,**C1**`).

Dort klickt bitte auf den Eintrag **Anwesenheitslisten Training**`.

Danach erscheint nachfolgendes Bild (zur schnelleren Anwahl empfiehlt es sich dies auf die Startseite des Smartphones zu legen):

| Anwesenheitslisten Training                                       |                                                      |                                                      |                                                     |                                                                     |                        |  |
|-------------------------------------------------------------------|------------------------------------------------------|------------------------------------------------------|-----------------------------------------------------|---------------------------------------------------------------------|------------------------|--|
| HINWEIS<br>Bitte erstellt immer eine<br>In der Ferienzeit oder we | Anwesenheitsliste, auc<br>nn der Trainingsbetrieb ko | <b>h wenn das Trainin</b><br>mplett eingestellt ist, | <b>g ausfällt.</b> In diese<br>ist das Erstellen ei | m Fall setzt das entsprechende Fel<br>ner Liste nicht erforderlich. | ld auf <b>'Nein'</b> . |  |
| Mannschaft                                                        | Datum                                                | Beginn                                               | Ende                                                | Fkt                                                                 |                        |  |
| C1                                                                | 01.12.2020                                           | 2 19:00                                              | 20:30                                               |                                                                     |                        |  |
| 😔 Neue Liste                                                      |                                                      |                                                      |                                                     |                                                                     |                        |  |
|                                                                   | Einträge pro Seite: 15 👻 Einträge Gesamt: 1          |                                                      |                                                     |                                                                     |                        |  |

1 Anlage einer neuen Anwesenheitsliste (siehe unten)

Damit die Geschäftsstelle einen Gesamtüberblick erhält, legt bitte auch einen Anwesenheitsliste an, wenn kein Training stattgefunden hat und kennzeichnet das entsprechende Feld in der Liste. Wenn grundsätzlich kein Training stattfindet (Sommerpause, Lockdown etc.) ist die Anlage einer Liste nicht erforderlich.

<sup>2</sup> In der Tabelle werden die bereits angelegten Anwesenheitslisten angezeigt.

3) Über das 🧹 -Icon kann eine Liste geändert werden.

Uber das <sup>†</sup>-Icon wird eine Liste nach Bestätigung einer Sicherheitsabfrage gelöscht. Listen, die älter als vier Wochen sind, werden automatisch zentral gelöscht.

<sup>5</sup> Über das <sup>2</sup> -Icon wird eine ,PDF'-Datei mit den Trainingsdaten und den Kontaktdaten der beim Training anwesenden Personen erzeugt. Dies ist nur dann erforderlich, wenn von der zuständigen Behörde (z.B. dem Gesundheitsamt) eine Anwesenheitsliste zur Rückverfolgung der Kontakte angefordert wird. Ihr könnt natürlich zu jeder Zeit zu Kontrollzwecken auch eine Liste erstellen.

## Bitte schickt keine Liste an die Geschäftsstelle! Die Geschäftsstelle kann bei Bedarf selbst eine ,PDF'-Datei aus den gespeicherten Daten erstellen.

## Anlage einer neuen Anwesenheitsliste

| Anwesenheitsliste erfassen bzw. ändern  Speichern Abbrechen Info Datum* 30.11.2020 III Training hat stattgefunden Nein Beginn* I Ende* | Zunächst wird das Trainingsdatum und<br>Beginn und Ende eingetragen. Das<br>Tagesdatum ist vorbelegt und kann<br>überschrieben werden. Die Uhrzeiten<br>bitte im Format ,SS:MM' erfassen.<br>Wenn das Training nicht stattgefunden<br>hat, bitte das entsprechende Feld<br>kennzeichnen. Weitere Eingaben sind in<br>diesem Fall nicht erforderlich. |
|----------------------------------------------------------------------------------------------------|----------------------------------------------------------------------------------------------------|
| Trainer / Betreuer         ☑ Schulte, Florian         Teilnehmer         ☑ Albers, Moritz         ☑ Cassens, Arndt                     | In diesem Abschnitt werden die Trainer<br>(max. 6) und Teilnehmer (max. 40)<br>vorbelegt, die der Trainingsgruppe<br>zugeordnet sind.<br>Durch Klicken auf die Namen wird die<br>Anwesenheit protokolliert.<br>Im Normalfall sind jetzt keine weiteren<br>Eingaben mehr erforderlich.<br>,Speichern' nicht vergessen!                                |
| Weitere Teilnehmer         Name         Bitte auswählen         Name         Bitte auswählen                                           | Personen, die nicht dieser<br>Trainingsgruppe zugeordnet sind, deren<br>Kontaktdaten aber erfasst sind, können<br>über die Auswahlboxen hinzugefügt und<br>gleichzeitig als ,Anwesend'<br>gekennzeichnet werden.                                                                                                    |

| Weitere Traine                                                                 | er                                                                        |                                                                                    |
|--------------------------------------------------------------------------------|---------------------------------------------------------------------------|------------------------------------------------------------------------------------|
| Name                                                                           | Bitte auswählen                                                           |                                                                                    |
| Name                                                                           | Bitte auswählen                                                           |                                                                                    |
| Name                                                                           | Bitte auswählen                                                           |                                                                                    |
| Gäste                                                                          |                                                                           | Personen, die als Gäste teilnehmen,<br>können in einem Freifeld erfasst werden.    |
| Name, Vorname /<br>Straße, PLZ Ort /<br>Telefon-Nr. (pro<br>Zeile eine Person) | Name, Vorname / Straße, PLZ Ort / Telefon-<br>Nr. (pro Zelle eine Person) | Bitte pro Zeile nur eine Person (Name,<br>Vorname / Straße, PLZ Ort / Telefon-Nr.) |
|                                                                                | la,                                                                       |                                                                                    |